## ISTRUZIONI PER LA PRESA VISIONE AVVISI SU REGISTRO ELETTRONICO

Da smartphone, all'interno della sezione "Documenti alunno" troverete un file pdf (denominato "Patto di Corresponsabilità 2020-2021") che potrà essere scaricato sul proprio dispositivo dopo aver cliccato sul tasto la "Conferma Presa Visione" come da immagine:

| -SCUOLA SECONDARIA DI 1º<br>GRADO MAIDA |                | 🗏 🛛 Bacheca Alunno                                                            |
|-----------------------------------------|----------------|-------------------------------------------------------------------------------|
| O Cosa è successo Oggi?                 |                | 30/09/2020                                                                    |
| O Assenze giornaliere                   |                | Si prega di leggere attentamente e PRENDERE<br>VISIONE del documento allegato |
| Wote disciplinari                       |                | (Conferma Presa Visione)                                                      |
| 🚾 Compiti assegnati                     |                |                                                                               |
| 😸 Argomenti lezione                     |                |                                                                               |
| C Promemoria classe                     |                |                                                                               |
| Orario classe                           |                |                                                                               |
| 🔚 Ricevimento docenti                   |                |                                                                               |
| Bacheca                                 | 1              |                                                                               |
| 📓 Documenti alunno                      | $\langle \Box$ |                                                                               |
| B Documenti docenti                     | 4              |                                                                               |
| Scuola: sc23704 Utente:                 | 1              | Scuola: sc23704 Utente:                                                       |

Da computer invece, utilizzando preferibilmente il browser Google Chrome, accedere al portale ARGO riservato alle famiglie inserendo le proprie credenziali e il codice della scuola (sc23704). Nel menu laterale, all'interno della sezione "Documenti", cliccare sul primo tasto "Bacheca" e – come mostrato nelle schermate allegate in basso – cliccare successivamente sull'opzione "Bacheca documenti personali". In questa sezione troverete un file pdf (denominato "Patto di Corresponsabilità 2020-2021") che potrà essere scaricato sul proprio dispositivo dopo aver cliccato sul tasto la "Conferma Presa Visione".

|                                                                                                    | Area riservata<br>alle famiglie<br>Bervenuti nell'area di Scuola/Next riservata alle famiglie. Potral<br>visualizzare le informazioni relative ai voti, alle assenze, ai<br>messaggi indirizzati alle famiglie e tanto altro. |
|----------------------------------------------------------------------------------------------------|----------------------------------------------------------------------------------------------------|
| SCUOLANEXT                                                                                                    | Codice Scuola (per esemplo xx12345)<br>sc23704<br>Utente                                                                                                    |
| HALBISOGNO DLAIUTO?<br>Entra nel Portale Famiglia<br>Qualora non si iluscosso ad accedora al sistema è                                                                                             | Password (rispettare maluscoll e minuscoll)                                                                                                    |
| consigliabile provene a svuotaro la cache del Broxser.<br>Se non hai ancora ricervuto il tuo nome utente e la<br>passvord seli proglato di conlattare gli uffici di segrotoria<br>della tua scuola | Password dimenticata?                                                                                                    |

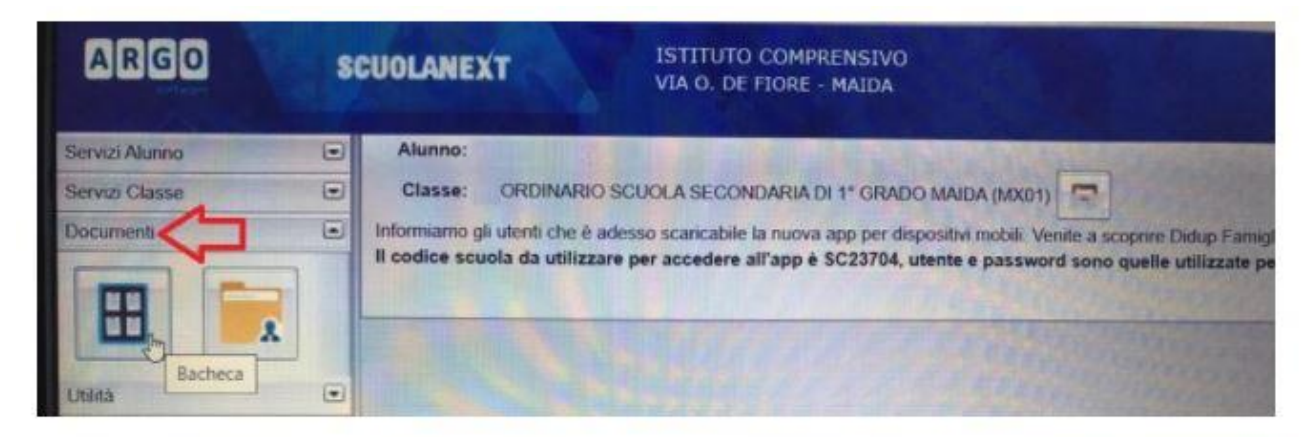

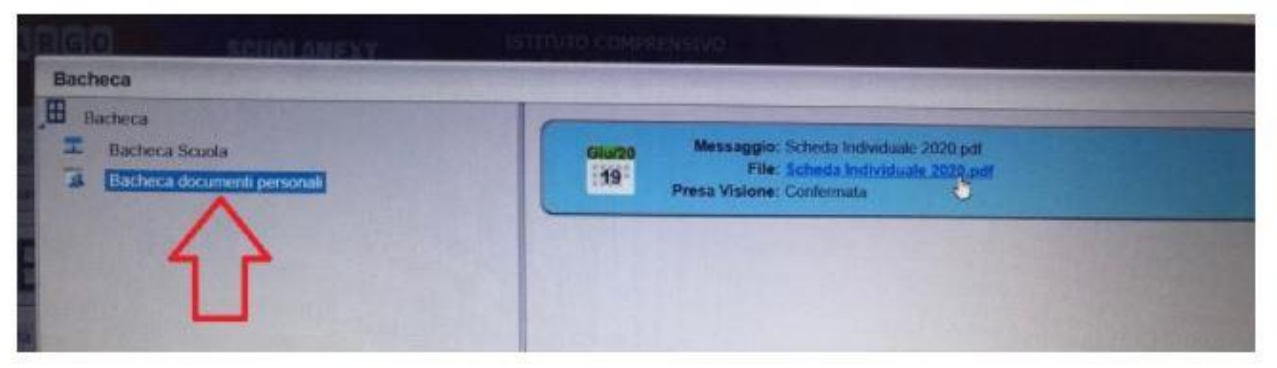